### 一〇九年第二次專技高考報名事項

## 營養師、護理師、牙體技術師

#### 一、 應屆畢業生集體報名注意事項(延修生請自行向考選部報名)

- 1. 採個人網路線上報名,無須購買應考須知及報名書表。
- 2. 由註冊組統籌造冊連同報名文件送交考選部審查。
- 3. 報名日期: 109年4月14日-4月23日下午5時止。
- 4. 考試日期:除牙體技術師考試於8月2-3日舉行外,其餘考試類科於8月1-2日舉行。
- 5. 考區設置:臺北、臺中、臺南、高雄、花蓮、臺東六考區同時舉行(牙體技術師僅臺北考區)。
- 報名費:1,800元·牙體技術師2,900元(含實地測驗材料費)。(完成繳費者·須符合考選部退費 規定·始得申請退費)。

#### 二、 作業流程 : 【採學校集體報名者, 切勿自行寄資料至考選部, 統一由學校送出】

- 1. 學生於考選部網路報名資訊系統,線上網路報名。
  - 網址 <u>https://register.moex.gov.tw</u> <u>https://register.moex2.nat.gov.tw/</u>
- 2. 列印報名履歷表及准予附條件應考申請表。
  - (1) 報名履歷表請務必簽名、正面貼妥身分證正背面影本及相片1吋1張。
  - (2) 准予附條件應考申請表請務必簽名及勾選、貼妥學生證正背面影本。
- 3. 班代彙整報名表件後,請送至註冊組以利於線上審核報名資格,報名清冊將統一送至考選部。
- 4. 遲交或缺件視同報名未成功,請同學特別留意。

| 考選部公告日期暨辦理事項                | 學生配合事項                            |
|-----------------------------|-----------------------------------|
| 109.04.14~109.04.23 下午 5 時止 | 1. 109.04.14~109.04.23            |
| 務必於4月23日下午5時前完成             | 個人自行上網登錄報名資料。                     |
|                             | 2. 列印報名履歷表(親簽)丶准予附條件應考申請表 ∘       |
|                             | 3. 報名履歷表 <sup>。</sup>             |
|                             | (1)正面黏貼                           |
|                             | A.身分證件正背面影本                       |
|                             | ※無中華民國國民身分證者:                     |
|                             | 請黏貼護照及居留證影本(須含國籍、姓名、出生年月日、        |
|                             | 護照號碼)                             |
|                             | B.近一年脫帽半身相片1吋1張                   |
|                             | (背面請書寫姓名、考區、報考類科)                 |
|                             | 4. 准予附條件應考申請表(親簽及勾選) <sup>。</sup> |
|                             | (1)正面黏貼:學生證正背面影本                  |
|                             | 5. 罕見姓名另附上造字申請書。                  |

| 考選部公告日期暨辦理事項    | 學生配合事項                        |
|-----------------|-------------------------------|
| 109.05.04 前     | 1. <b>109.04.24~109.04.29</b> |
| 註冊組審查報名表件,並繳送報名 | 班代彙整以下資料,送至註冊組                |
| 文件及清冊至考選部       | (1) 報名履歷表。                    |
|                 | (2) 准予附條件應考申請表。               |
|                 | (3) 需造字者,附上造字申請書。             |
|                 | 2. 請依序疊放報名履歷表、准予附條件應考申請表,以迴紋針 |
|                 | 夾於左上角 · 且勿使用釘書針 ·             |
|                 | 3. 班代初核後依學號排序,請於上班時間統一送至註冊組。  |

三、 填寫報名系統及報名書表注意事項:

1. 正確選取考試名稱及年度,再進行報名作業,考區一經選定,不得更改。

2. 選填資料

| 欄位               | 點選項目             | 備註說明                                      |
|------------------|------------------|-------------------------------------------|
| 應試學位             | 學士               |                                           |
| 學位授予學校<br>畢業證書校名 | 臺北醫學大學           |                                           |
| 應考學歷學校           | 臺北醫學大學           |                                           |
| 應考所系科代碼          | 就讀學系             | 至註冊組網頁->畢業訊息->「系所學位學<br>程中英文名稱及授予學位對照表」查詢 |
| 畢肄業              | 畢業               | 畢業年月:109年6月                               |
| 在校生學號            | 請務必填寫            |                                           |
| 通訊地址             | 109年10月底前不會變更之地址 | 考選部寄發入場證、成績及結果通知<br>書與考試及格證書使用            |

 3. 僑生、華僑、無中華民國國民身分證者,請黏貼護照及居留證影本(須含國籍、姓名、出生年月日、 護照號碼)。如已完成申辦中華民國統一證號之非本國籍之外國人,於報名履歷表之國民身分證統 一編號欄位,請一律填寫 10 碼之統一證號,如未申辦者,請填寫居留證上之統一證號。

- 未於學校備文至考選部 109.07.03 前畢業者,即為「附條件准予應考」之應考人,考選部於寄發 之入場證上有加註「附條件准予應考」字樣,取得應考資格文件後,依下列方式補繳至考選部。
  - (1) 補件方式:郵寄掛號至考選部專技考試司第三科、傳真至 02-22360235 或掃描至考選部承辦 人電子信箱(000204@mail.moex.gov.tw),至遲應於該類科考試第1節考試前,繳驗應考資 格證明文件影本應試(勿繳正本,請於右上角填寫考區、類科、試場及座號以便查對)。
- 四、 校內統籌承辦單位:註冊組

沈育兆組長(分機:2118) 施雅玲小姐(分機:2110):牙體技術師 許祖菡小姐(分機:2115):護理師 張廷筠小姐(分機:2111):營養師 109年第二次專門職業及技術人員高等考試中醫師考試分階段考試、營養師、心理師、護理師、社會工作師考試、109 年專門職業及技術人員高等考試法醫師、語言治療師、聽力師、牙體技術師考試、高等暨普通考試驗光人員考試

|                                                                                                |                                                                              | 准于附除                                                                                                    | 件應考申請表                                                                                 |  |
|------------------------------------------------------------------------------------------------|------------------------------------------------------------------------------|----------------------------------------------------------------------------------------------------|----------------------------------------------------------------------------------------|--|
| 考                                                                                              | 品                                                                            | 考區                                                                                                    | 類科名稱                                                                                   |  |
| 姓                                                                                              | 名                                                                            |                                                                                                    | 國 民 身 分 證<br>統 一 編 號                                                                   |  |
|                                                                                                |                                                                              | 公:                                                                                                    | 行動電話:                                                                                  |  |
| 聯                                                                                              | 絡電話                                                                          | 宅:                                                                                                    | E-mail:                                                                                |  |
|                                                                                                | 、本本<br>(一)V                                                                  | 本及於考試報名截止日前繳驗報考類<br>除件應考本次考試,茲勾選原因與聲<br>本人係本國學歷之應屆畢業生或中<br>,已繳驗學生證正、背面影本(請黏<br>]畢業(學位)證書影本<br>]歷年成績單影本或學分(學程)證明<br>]實習證明書影本( 年 月<br>]修畢中醫基礎醫學學科成績及格證明<br>]課程大綱或授課內容證明                                     | 4考試規則規定之下列應考資格證明文件,請貴部同意 明如下: 醫學系在學學生或以修畢學科學分報考社會工作師考 貼於本表下方),未繳驗: 影本 日實習期滿) 請填入日期 書影本 |  |
|                                                                                                | (二)<br>1. □<br>2. □<br>3. □<br>3. □<br>4. □<br>5. □<br>7. □<br>8. □<br>.、本人承 | 本人係以外國學歷報考,未繳驗:<br>]畢業(學位)證書影本及中文譯本<br>]在學全部成績單影本及中文譯本<br>]國外實習證明影本及中文譯本<br>]國外實習證明影本及中文譯本<br>]國內實習證明書影本(年)]<br>]課程大綱或授課內容證明<br>]就是新學歷甄試或其他證明<br>]護照影本(含就學期間入出境章戳紀錄<br>]就學期間入出國日期證明書影本<br>[就學期間入出國日期證明書影本 | .駐外館處驗證或認證,或經公證人認證。】<br>月 日實習期滿)<br>錄之頁面)                                              |  |
| (-                                                                                             | 一)持國內<br>符合採<br>15日山                                                         | 1學歷報考諮商心理師及社會工作師之<br>認案例之學科名稱不完全相同,或持<br>以前,附繳學校出具之課程大綱或授認                                                                                                    | 應考人,所修習之科目名稱,如與各該考試規則規定或<br>國外學歷報考本考試各類科之應考人,須於109年5月<br>R內容證明等相關應考資格證明文件,憑以審查。        |  |
| (二)經貴部同意「附條件准予應考」,如於考試舉行前1日未具備應考學歷資格,則自始不具備本考試<br>應考資格,不得應考;已應考者,各科目成績均不予計算。所繳報名費,不得申請退還,絕無異議。 |                                                                              |                                                                                                    |                                                                                        |  |
| 申                                                                                              | 請人簽章                                                                         | : 記得簽名 (簽章)                                                                                                    | 109年月日                                                                                 |  |
| <b>學</b> (<br>(1                                                                               | <b>生 證</b><br>影 印 本<br>董應屆畢                                                  | <b>影 印 本 黏 貼 處 ( 正 面</b><br>務 須 清 晰 黏 貼 不 可 超 出 欄 ダ<br>業生及報考中醫師(一)之在學學生須黏                                                                                                    | )學生證影印本黏貼處(背面) 小)(影印本務須清晰黏貼不可超出欄外) 貼)(僅應屆畢業生及報考中醫師(一)之在學學生須黏貼)                         |  |
| 幸                                                                                              | 服名序號                                                                         |                                                                                                    |                                                                                        |  |
|                                                                                                |                                                                              |                                                                                                    |                                                                                        |  |

# 國家考試網路報名資訊系統報名程序

- 一、應考人以瀏覽器(須支援 TLS1.2 以上加密機制)進入網路報名系統
   (https://register.moex.gov.tw)或(https://register.moex2.nat.gov.tw)。
- 二、點選「網路報名線上申請」,並選擇欲報名之考試項目。
- 三、依考試別下載並詳閱「應考須知」,並點選「我要報名」,閱讀同意書內 容後,即可開始報名程序。
- 四、初次採網路報名之應考人,須設定個人密碼,<u>密碼設定後請務必牢記,俾憑報</u> 名其他國家考試時,以同一密碼登入。
- 五、若曾採網路報名之應考人,於選擇考試等級、類科與應考資格條款後,須登 入國民身分證統一編號與密碼,或者使用自然人憑證登入。請依步驟指示輸 入個人基本資料、學歷資料、通訊資料、應考資格後,按存檔完成報名資料 登錄。
- 六、若登打姓名時,屬於罕見字無法登打,請至 http://java.sun.com/j2se/1.4.2/download.html 下載並安裝 Java Run Time 軟體。請點選「需申請造字」按鈕,至填寫姓 名處,於網頁上選擇注音或是倉頡輸入法,再鍵入姓名。若於此處仍無法找 到該罕見字者,請點選『◎』,如<陳大◎>系統將自動產生「罕見字申請 表」,請列印後自行書寫姓名造字,連同報名書表郵寄至考選部。
- 七、集體報名之<u>應屆畢業生及在校生務必於應試學歷資料中填寫「在校生學號」</u>。 八、完成報名資料填寫後,請選擇繳款方式:
  - (一)採便利商店、郵局或銀行繳款或 ATM 轉帳,請自行列印繳款單;
  - (二)採免持單超商繳款,請先下載並登入國家考試 APP 後,於「個人查詢」 的「繳款狀態」點選繳款,請至 7-11、全家、萊爾富、美廉社、OK 繳 款;
  - (三)採信用卡繳款,限以本人持有之 <sup>₩</sup> VISA、<sup>₩</sup> MasterCard 進行繳 款;
  - (四)採 WebATM(全國繳費網)繳款,可選擇使用存款帳戶(免用讀卡機)或 晶片金融卡進行線上轉帳繳費,免收轉帳手續費。
- 九、下載報名書表後,請以可攜式文件讀取器(Acrobat PDF Reader)開啟。 列印報名書表時,限用雷射印表機、A4尺寸紙張、單面列印。
- 十、若報名書表資料有誤,請於 24 小時內至「報名狀態查詢」選擇報名序號逕 行更新報名資料,若有更新,報名書表及繳款單,須重新下載、列印;報名 存檔已逾 24 小時則僅能查詢,不得進行報名資料修改。

- 十一、若報名書表資料有誤,請於 24 小時內至「報名狀態查詢」選擇報名序號 逕行更新報名資料,若有更新,報名書表及繳款單,須重新下載、列印;報 名存檔已逾 24 小時則僅能查詢,不得進行報名資料修改。
- 十二、集體報名之應屆畢業生及在校生僅須列印報名履歷表、准予附條件應考 申請表即可,並將前開文件與學生證正反面影本交付學校承辦人,即完 成報名作業。
- 十三、完成網路報名者,可至「報名狀態查詢」查詢報名相關資料與進度。
- 十四、應考人報名表件交付郵寄後,即不得以任何理由更換報考等級、類科、 考區、錄取分發區,所繳報名費用,除有符合本部退費規定之情形外, 概不退還。(依考試性質設定)
- 十五、若同時欲報名多次考試,請分別報名、繳費及郵寄。
- 十六、<u>本考</u>試網路報名資訊系統開放時間,自 109 年 4 月 14 日起至 4 月 23 日 下午 5 時止,請應考人提早完成報名作業。

國家考試報名費多元繳款方式說明及應注意事項 壹、繳款方式:

國家考試報名費係採多元繳款方式,應考人於繳費截止日前,可於網路 報名資訊系統以 WebATM 繳款、免持單超商繳款、信用卡繳款,或以臨櫃 繳款,依報名規定期限內寄送報名表件,逾期不予受理。多元繳款通路分列 如下:

- 一、便利商店繳款,請至7-11、全家、萊爾富、OK 超商、美廉社
- 二、 免持單超商繳款,請至7-11、全家、萊爾富、美廉社、OK
- 三、 透過國家考試網路報名資訊系統以信用卡繳款
- 四、 透過國家考試網路報名資訊系統以 WebATM (全國繳費網) 繳款
- 五、透過ATM 進行轉帳
- 六、 郵局櫃檯繳款
- 七、全國農漁會信用部繳款
- 八、中國信託商業銀行繳款

九、至其他銀行、信用合作社、農漁會、郵局以跨行匯款方式繳款 ※應考人請妥為保管繳款證明。

#### 貳、繳款流程

- 一、<u>便利超商、郵局、全國農漁會信用部及中國信託商業銀行繳款</u> 應考人需持完整之「國家考試報名費繳款單」至便利超商、郵局、全 國農漁會信用部或中國信託商業銀行繳款。
- 二、<u>免持單超商繳款</u> 應考人需下載並登入國家考試 APP 後,於「個人查詢」的「繳款狀 態」點選繳款,請至7-11、全家、萊爾富、美廉社、OK 繳款。
- 三、 透過「國家考試網路報名資訊系統」以信用卡繳款
  - (一)應考人<u>限以本人持有</u>之 WISA、 WasterCard 進行繳款。
  - (二)為保持應考人網路交易安全與杜絕網路盜刷,配合國際組織採用 Visa 3D Secure 及 Master Secure Code 網路安全認證機制。若應 考人有網路安全認證機制之註冊或其他問題,請依信用卡背面服務 電話,去電至發卡行進行詢問。

四、 <u>透過「國家考試網路報名資訊系統」以 WebATM (全國繳費網) 繳款</u> (一) 免用讀卡機

繳款說明:本項服務由應考人於線上輸入存款帳戶辦理轉帳繳費,免 收轉帳手續費;應考人之國民身分證統一編號必須與轉帳帳戶之證號 相同,轉帳作業啟動後,將由轉帳金融機構系統辦理檢核作業。

- (二)使用晶片金融卡
  - 1、繳款說明:本項服務應考人請自備讀卡機,並使用晶片金融卡辦理 轉帳繳費,免收轉帳手續費。
  - 2、第一次使用全國繳費網繳費時,請先確認已完成「安全性元件」之 安裝(安裝方式 https://ebill.ba.org.tw/Home/HtmlView/CHCEK)。
- 五、 透過 ATM 方式繳款

(一) ATM 操作流程:

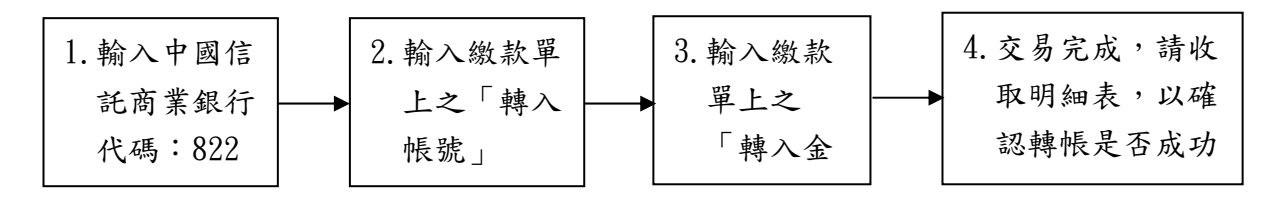

- (二)使用 ATM 跨行轉帳需由應考人負擔轉帳手續費(目前跨行轉帳手續費每筆15元,如有調整,依相關規定辦理)。
- 六、 其他銀行、信用合作社、農漁會、郵局跨行匯款方式繳款
  - (一)請於匯款單填入以下資訊:
    - 1、收款銀行:中國信託商業銀行城中分行
    - 2、收款人:考選部
    - 3、收款帳號:請填入繳款單之「轉入帳號」共14碼
  - (二)跨行匯款需由應考人負擔轉帳手續費(目前跨行匯款手續費每筆 30元,如有調整,依相關規定辦理)。
- 七、服務專線:如對上述繳款方式有疑問,請洽中國信託商業銀行 24 小時 免付費客戶服務專線:0800-024-365(請按 2)洽詢;帳務問題請於 9:00-18:30 洽詢 0800-017-688。